Government Code Section 54957.5 SB 343 Item #8 06/25/2025 REG CC

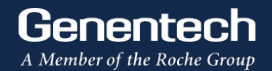

### **GENENTECH PROPOSED ACTIONS**

General Plan Amendment Zoning Map Amendments Master Plan Amendment Street Vacation Findings of Conformance

Presented to City of South San Francisco City Council June 25, 2025

#### **50 YEARS OF GENENTECH**

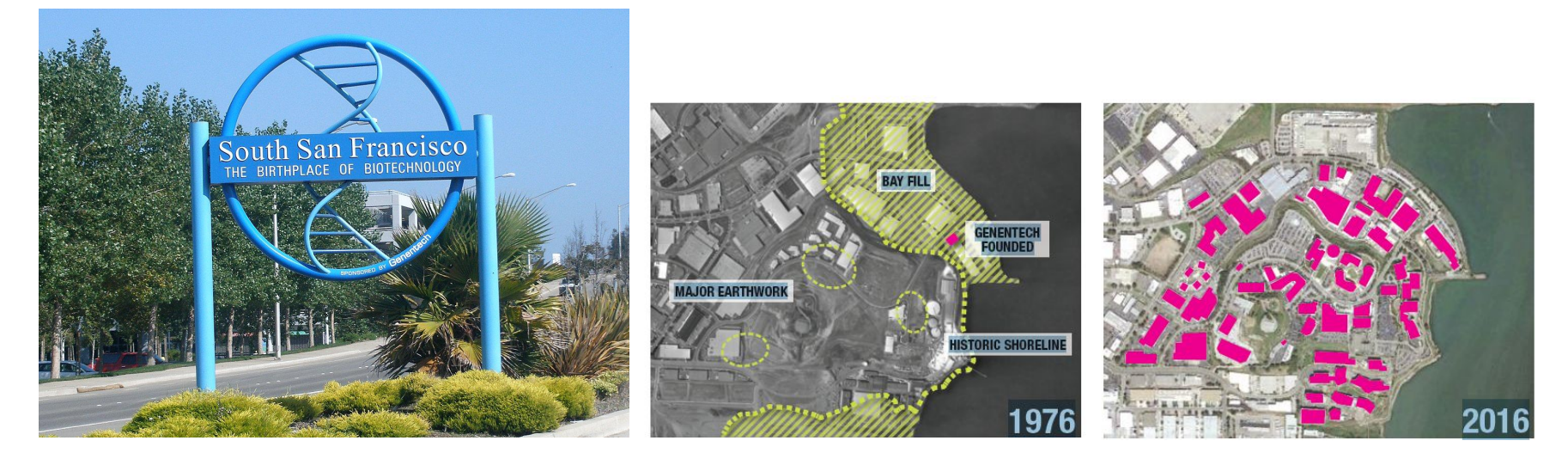

"It's still amazing to think that on the very site where Bethlehem Steel stood, Genentech stands today. South San Francisco built the steel for the BART tunnel, the wire rope for the Golden Gate Bridge. We built Liberty Ships. And when that steel industry died, the city didn't suffer the same fate as other steel mill towns, because the biotech industry established itself here."

- Former SSF City Manager Mike Futrell

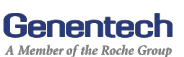

#### **GENENTECH MASTER PLAN**

- Master Plan approved by South San Francisco City Council in 2020
- Secures Genentech's ability to operate and grow in the face of increasing development pressure in Oyster Point
- Allows maximum size of campus to increase to 9M square feet in long-term
- Not a guarantee of development or headcount growth but allows Genentech to respond quickly and flexibly to meet business needs
- Highlights Genentech's commitment to environmentally-sustainable growth in the South San Francisco community

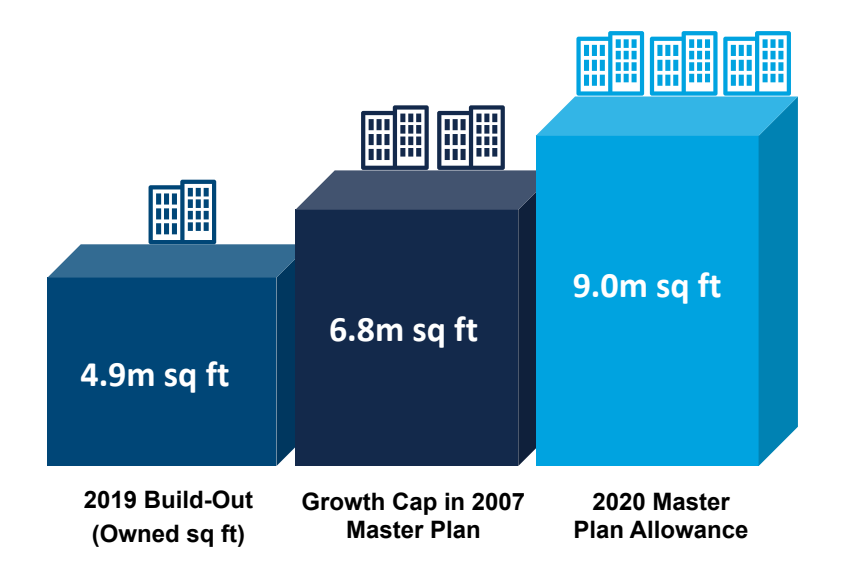

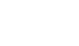

Genentech A Member of the Roche Group

#### **PROJECT OVERVIEW**

#### **General Plan Amendment**

#### **Zoning Map Amendment**

#### **Street Vacations**

(No Physical Changes, Ownership Only)

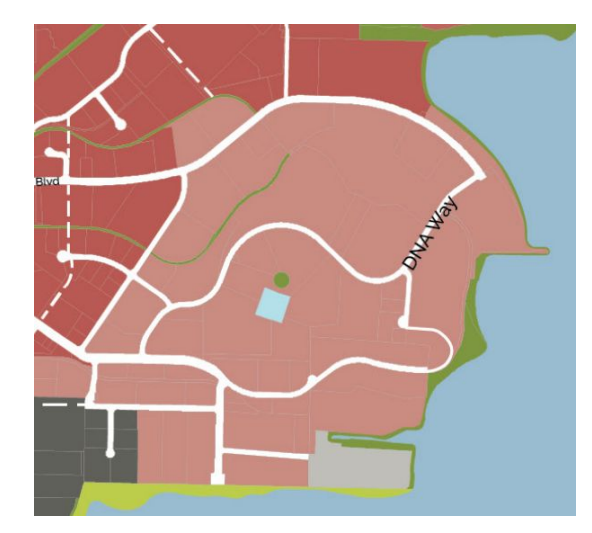

Transportation → Business Technology Park

22 / ETP-M BTP-M BTP-

BTP-M → GMPD

# Cabot Rd. DNA Wy. Point San Bruno Blvd.

**Genentech** A Member of the Roche Group

#### **STREET VACATION - BENEFITS TO GENENTECH**

Facilitates a future pedestrian-oriented and vehicle-deprioritized campus, as envisioned by the Master Plan

Lays the groundwork for major investments that will deliver better science in shorter time frames

Improves aging infrastructure through sustainable purpose-built development

Fulfills the Master Plan mandatory rezoning requirement

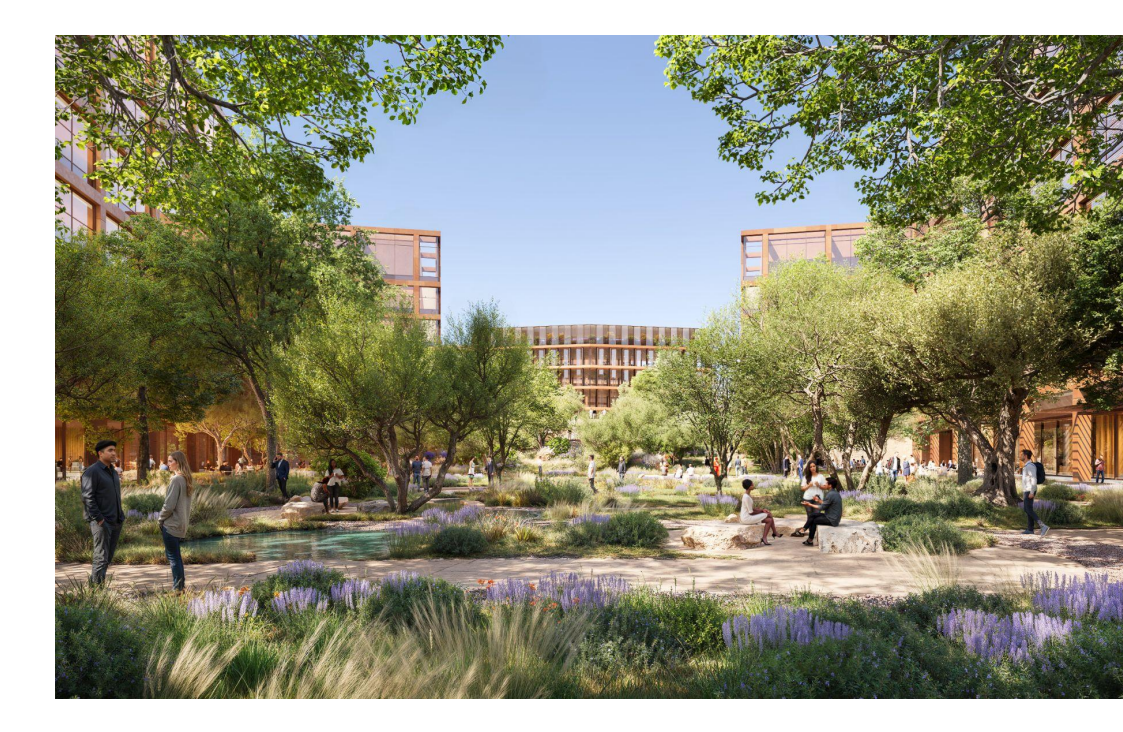

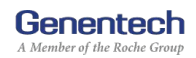

#### **STREET VACATION - BENEFITS TO SOUTH SAN FRANCISCO**

**Unlocks investment** for future development in South San Francisco

**Provides unrestricted funds** through the transaction to address City priorities

**Eliminates City maintenance obligations** for roads that predominantly serve Genentech

**Implements the Master Plan** through pedestrian-focused infill development and high-quality campus open spaces

**Creates union jobs** and increases tax revenue

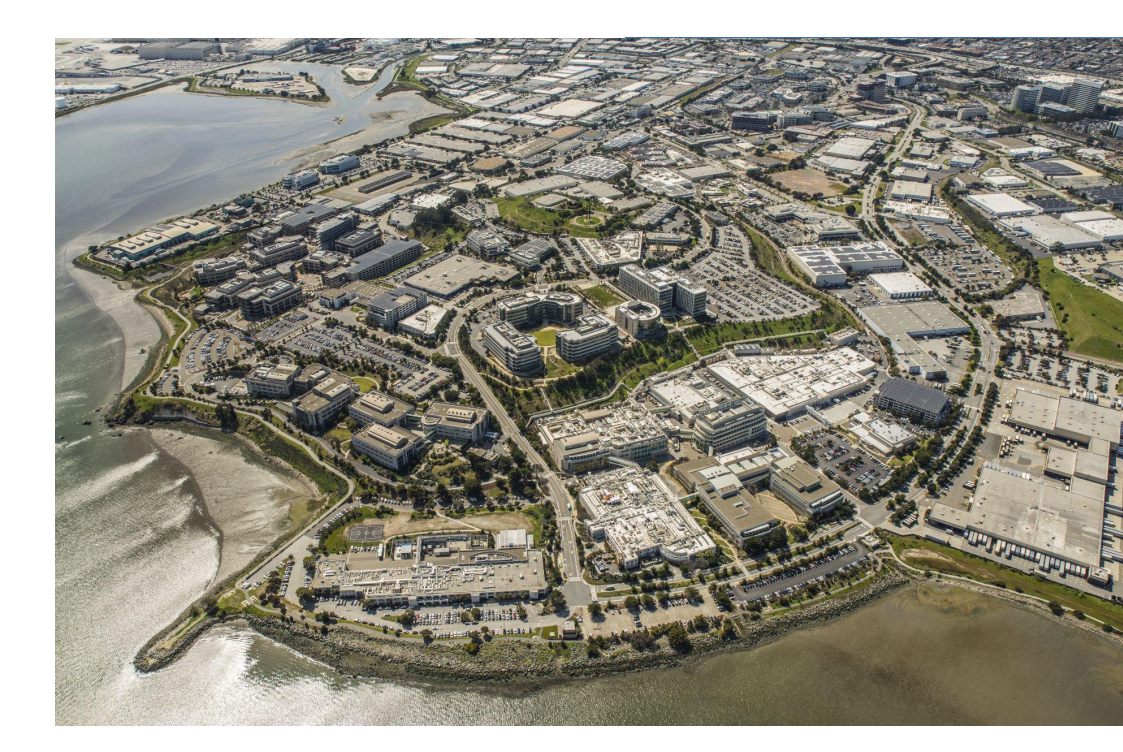

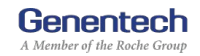

#### **PROJECT COMMITMENTS**

All public destinations remain accessible even with roadway ownership change

Access to Bay Trail and Wind Harp will remain unchanged and are accessible via publicly accessible roadways and signed, flat routes for cyclists and pedestrians

**Improved wayfinding signage** to help visitors access public destinations (Bay Trail, Wind Harp Park, and other future amenities)

**Emergency access will be preserved** through close partnership with Police and Fire departments

No increase to campus buildout potential beyond approved Master Plan

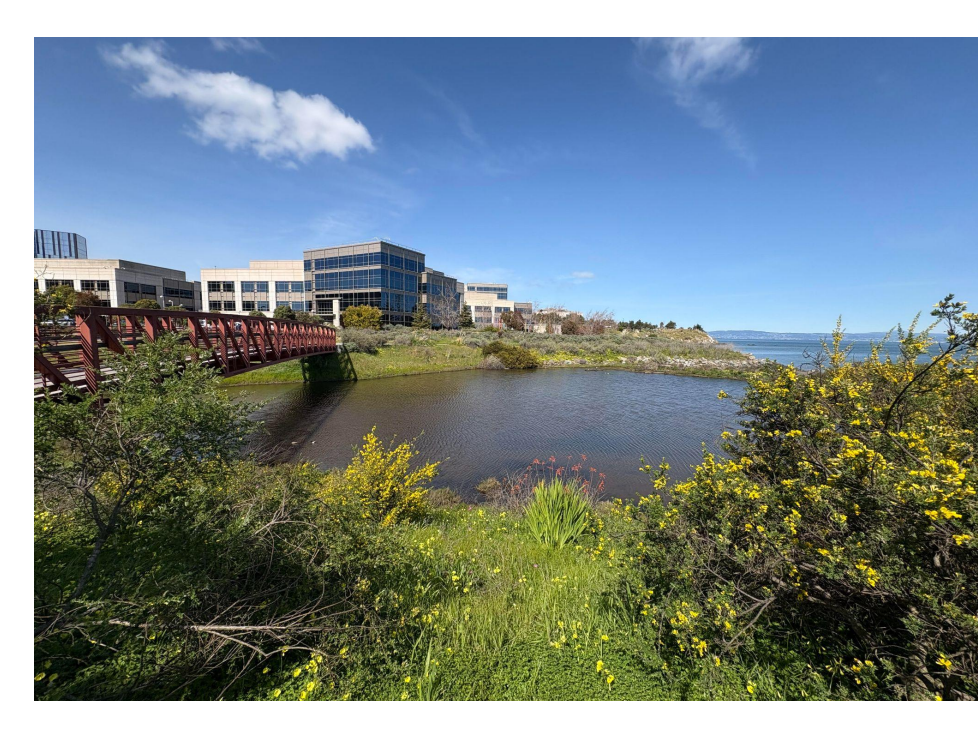

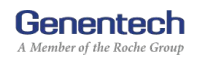

#### **PUBLIC DESTINATIONS AND BICYCLE ACCESS**

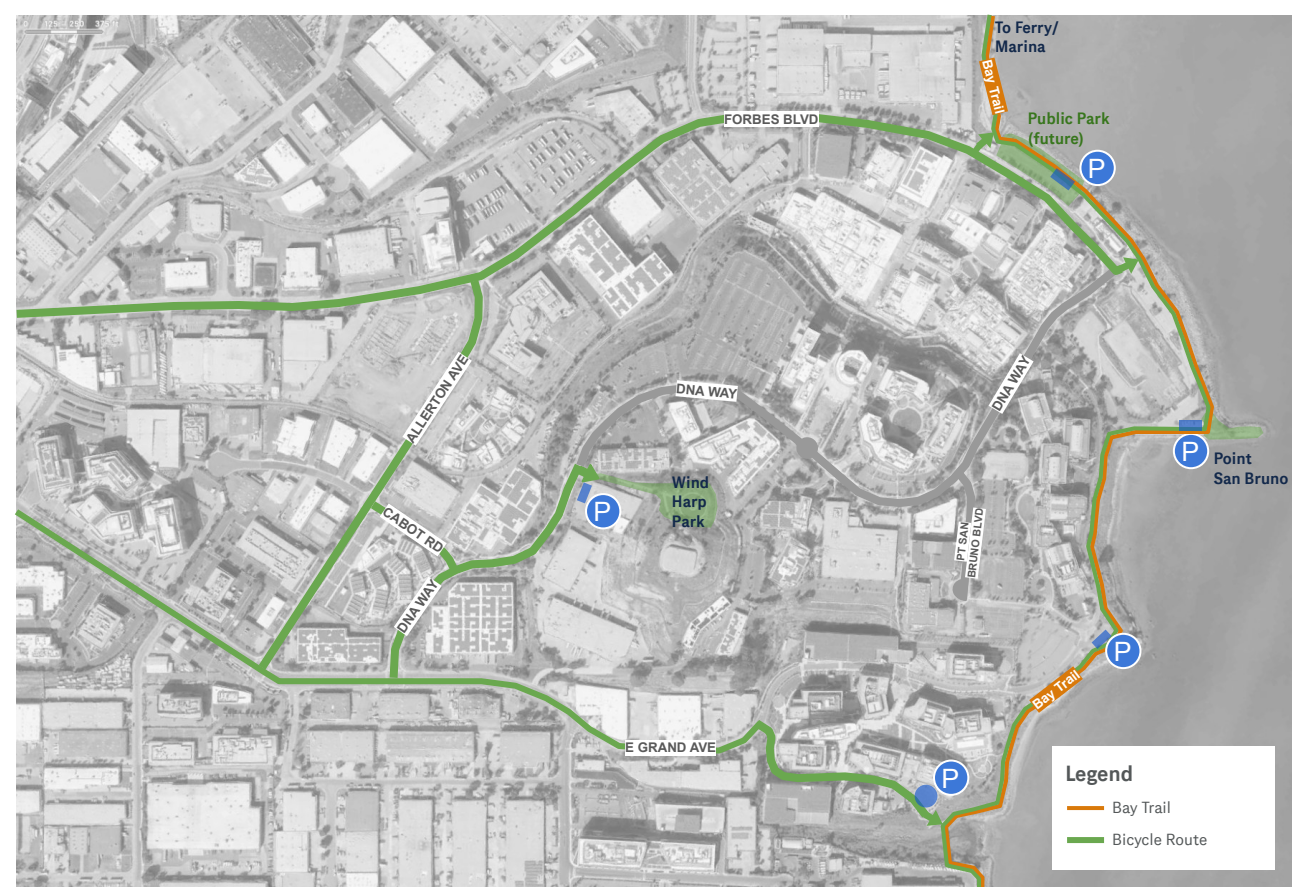

Bicycle access along hilly DNA Way to be eliminated through Genentech campus. However, the number and location of **bicycle access points to Bay Trail and Wind Harp will remain unchanged and are accessible via signed, flat routes**.

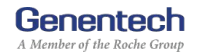

#### **VEHICLE ACCESS**

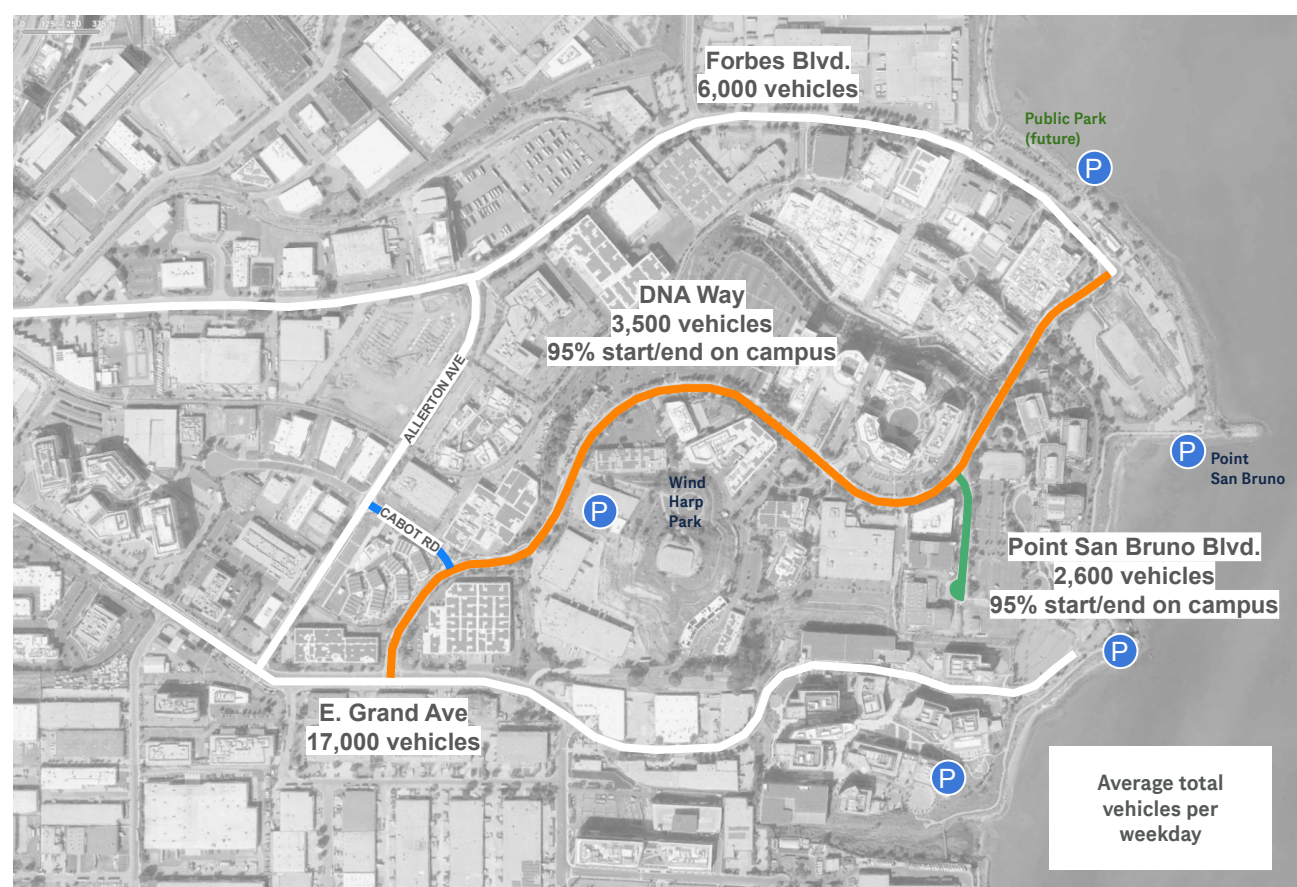

Future physical street modifications will require City review

Potential street closures are consistent with the Genentech Master Plan and will enable future pedestrian-oriented campus improvements

Bicycle access and Bay Trail Access will be enhanced and preserved along flat routes with upgraded signage

Negligible impact to adjacent streets

Genentech A Member of the Roche Group

#### **EMERGENCY ACCESS**

- Genentech is committed to ongoing close coordination with public safety officials
- Emergency access routes will be maintained throughout all project phases
- No immediate road closures are proposed
- Any future modifications to emergency access will require city agency review and approval
- Preliminary and ongoing discussions held with Fire and Police departments

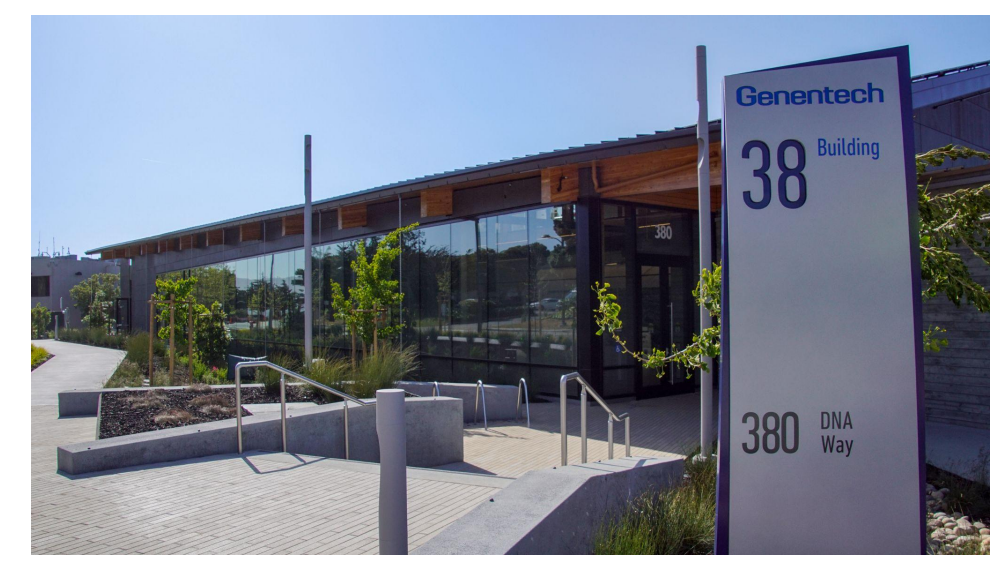

Building 38, Genentech Emergency Operations Center

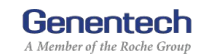

#### **PROPOSED GENERAL PLAN AMENDMENT**

**Current** Transportation

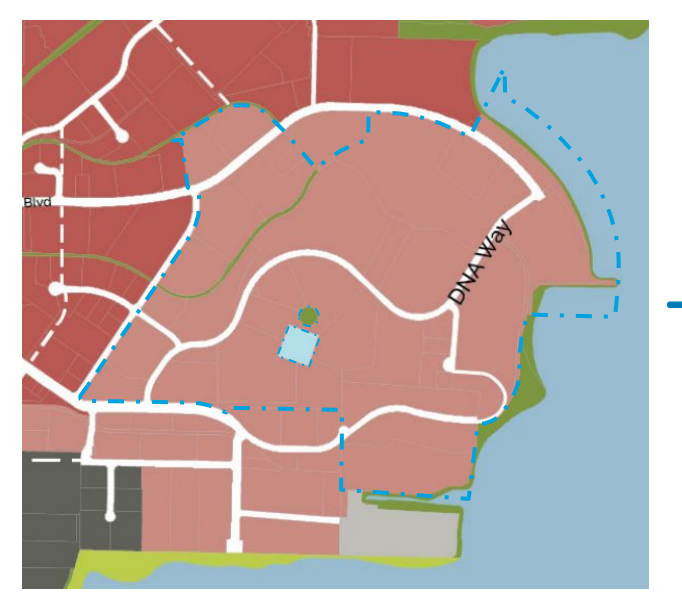

**Proposed** Business Technology Park

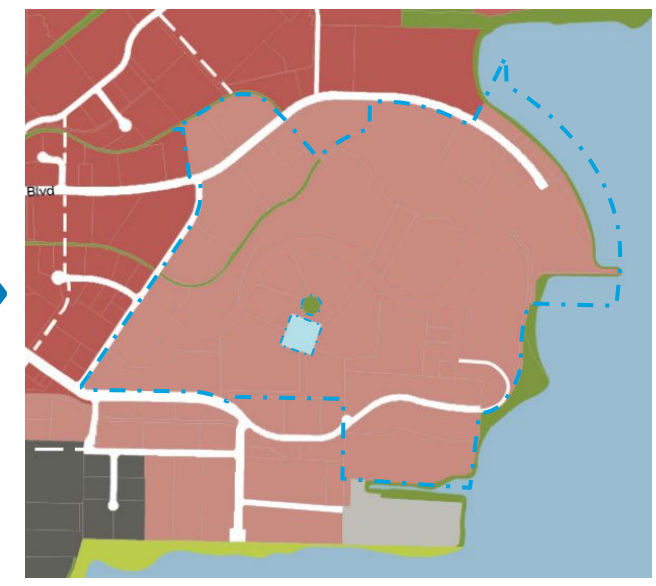

Genentech maintains and owns E. Grand Ave. within campus boundary

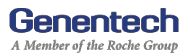

#### **PROPOSED ZONING MAP AMENDMENTS**

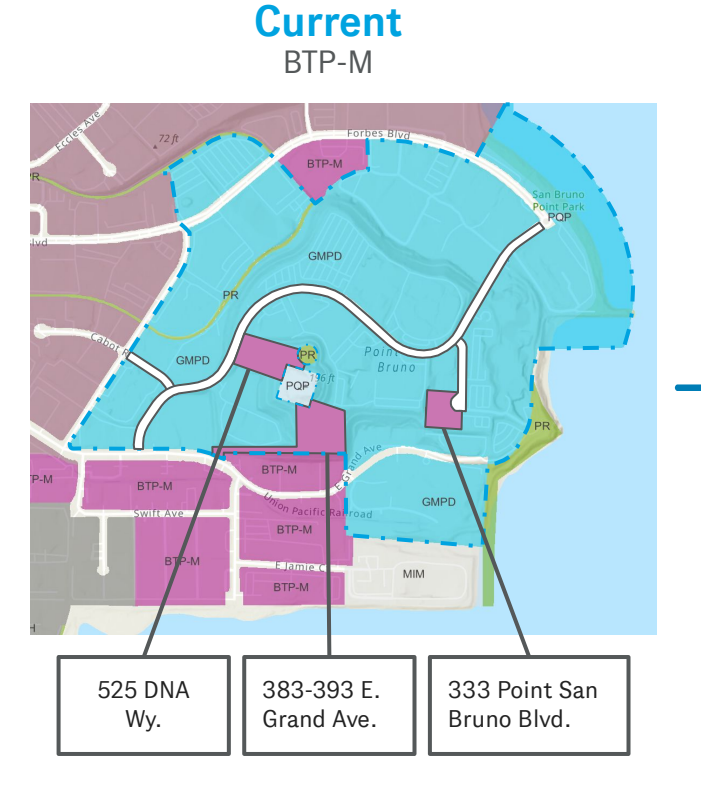

Proposed GMPD

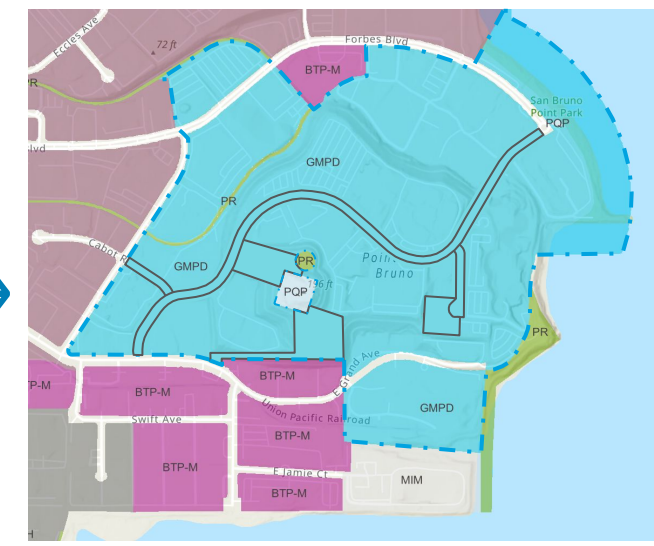

Genentech maintains and owns E. Grand Ave. within campus boundary

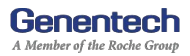

#### **STREET VACATION**

- Proposed City vacation of three public street segments and associated 10-foot public utility easements
- Consistent with General Plan policies to prioritize pedestrian connections:
  "Accessibility, connectivity, and the quality of the pedestrian environment are important characteristics of community design." (SSF General Plan, Community Design)
- On May 15, 2025 the Planning Commission adopted Resolution 25-396 determining that the proposed street vacations conform to the SSF General Plan

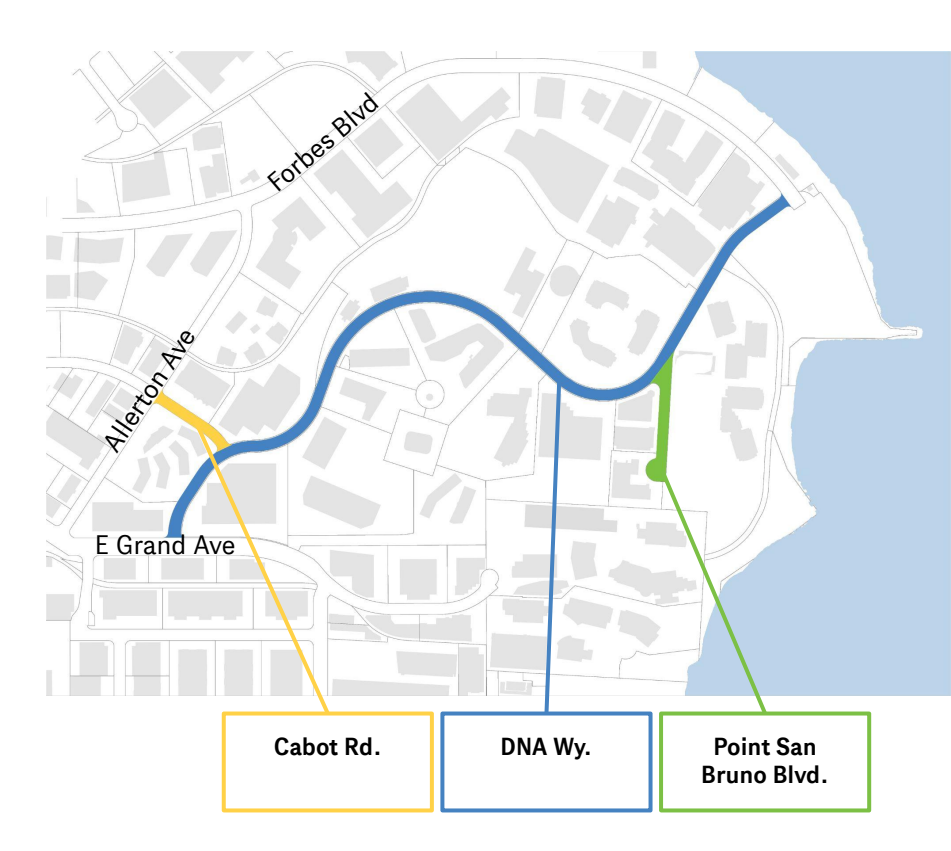

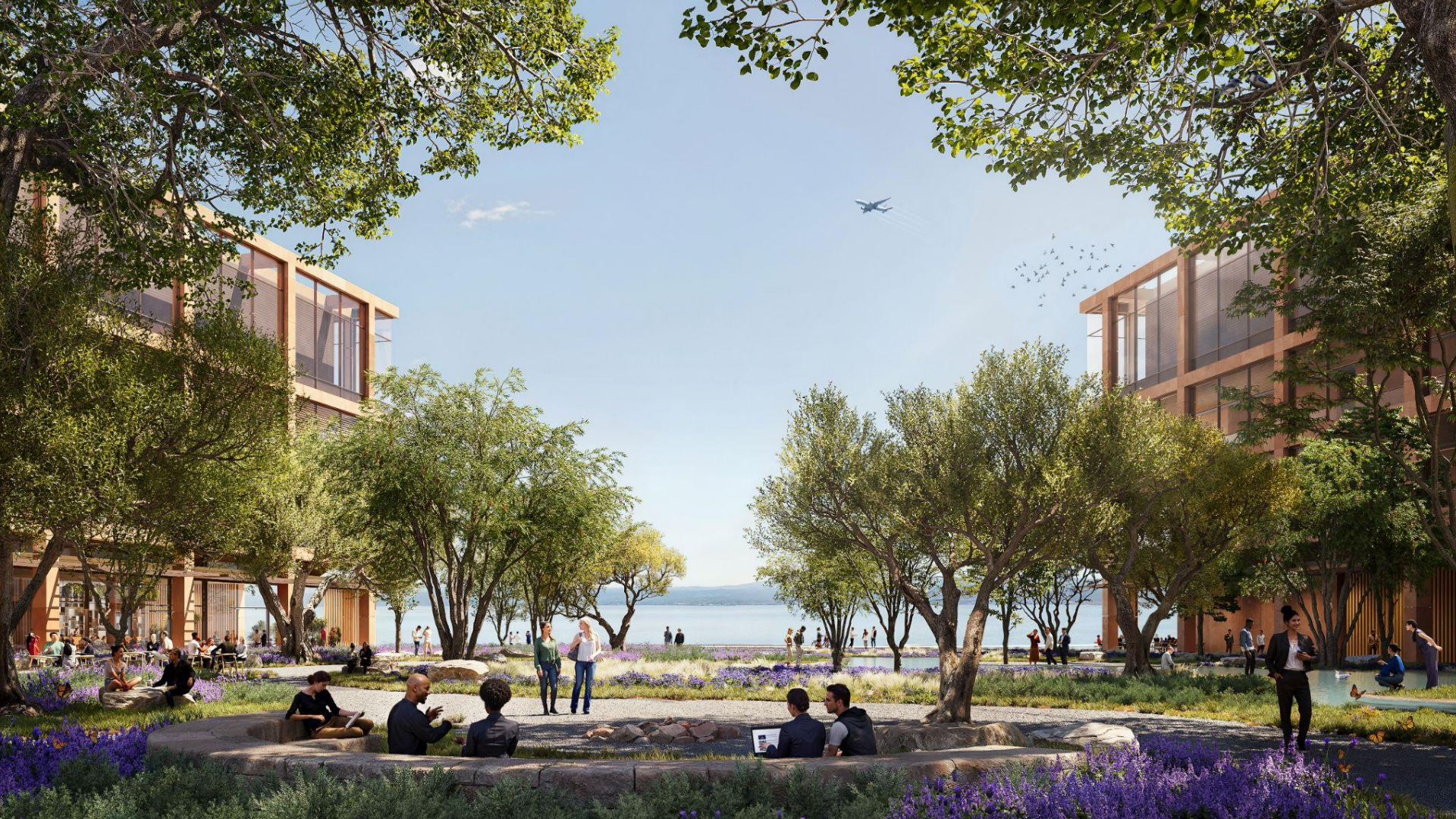

## **Questions and Comments**

# Genentech

A Member of the Roche Group